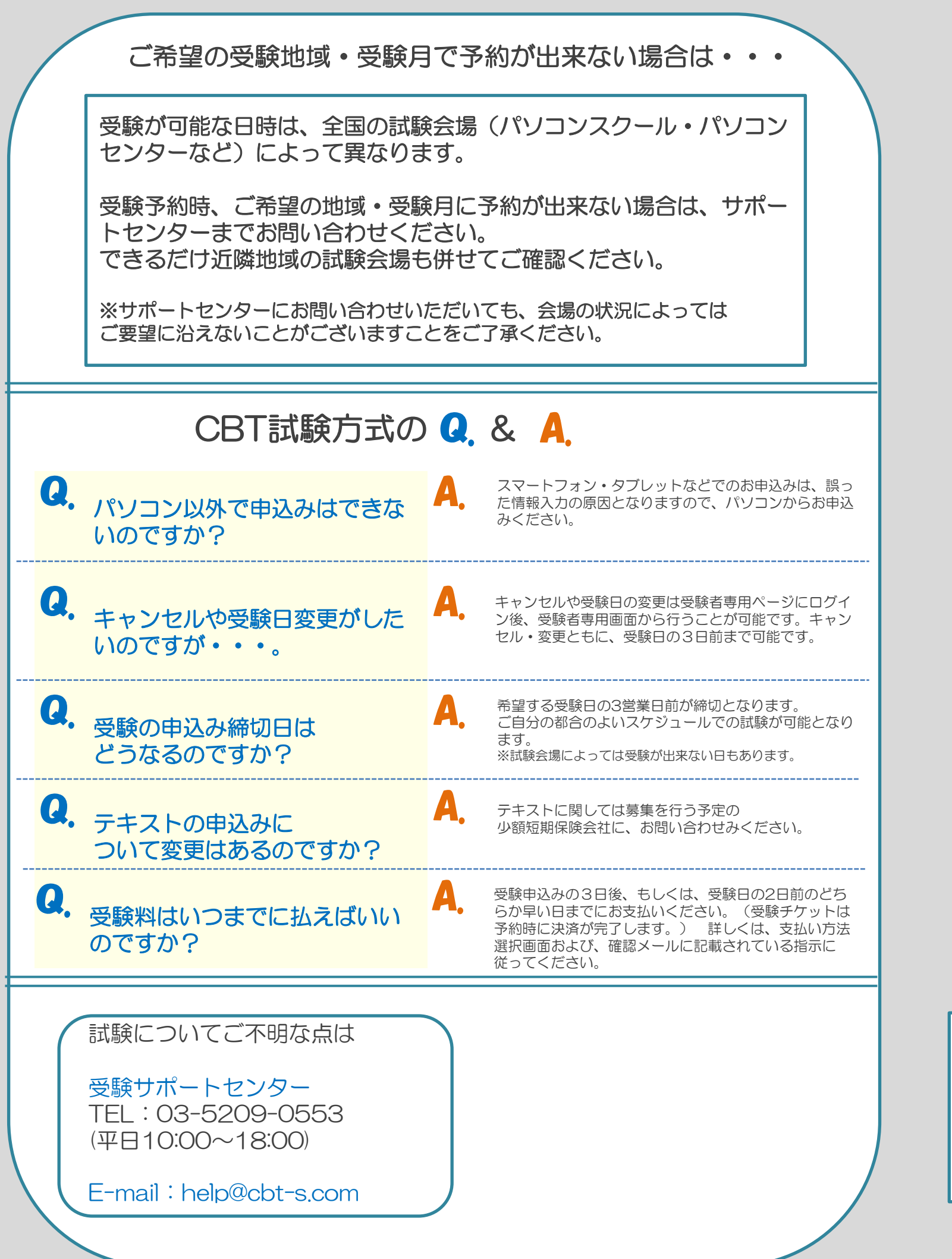

一般社団法人 日本少額短期保険協会 The Small Amount & Short Term Insurance Association of Japan 

CBTとは? Computer Based Testingの略称でコンピューターを用いた試験のことを言います。

最短で受験日3日前から予約可能で、最大で3か月先の予約ができます。

受験できる日時は試験会場により異なります。

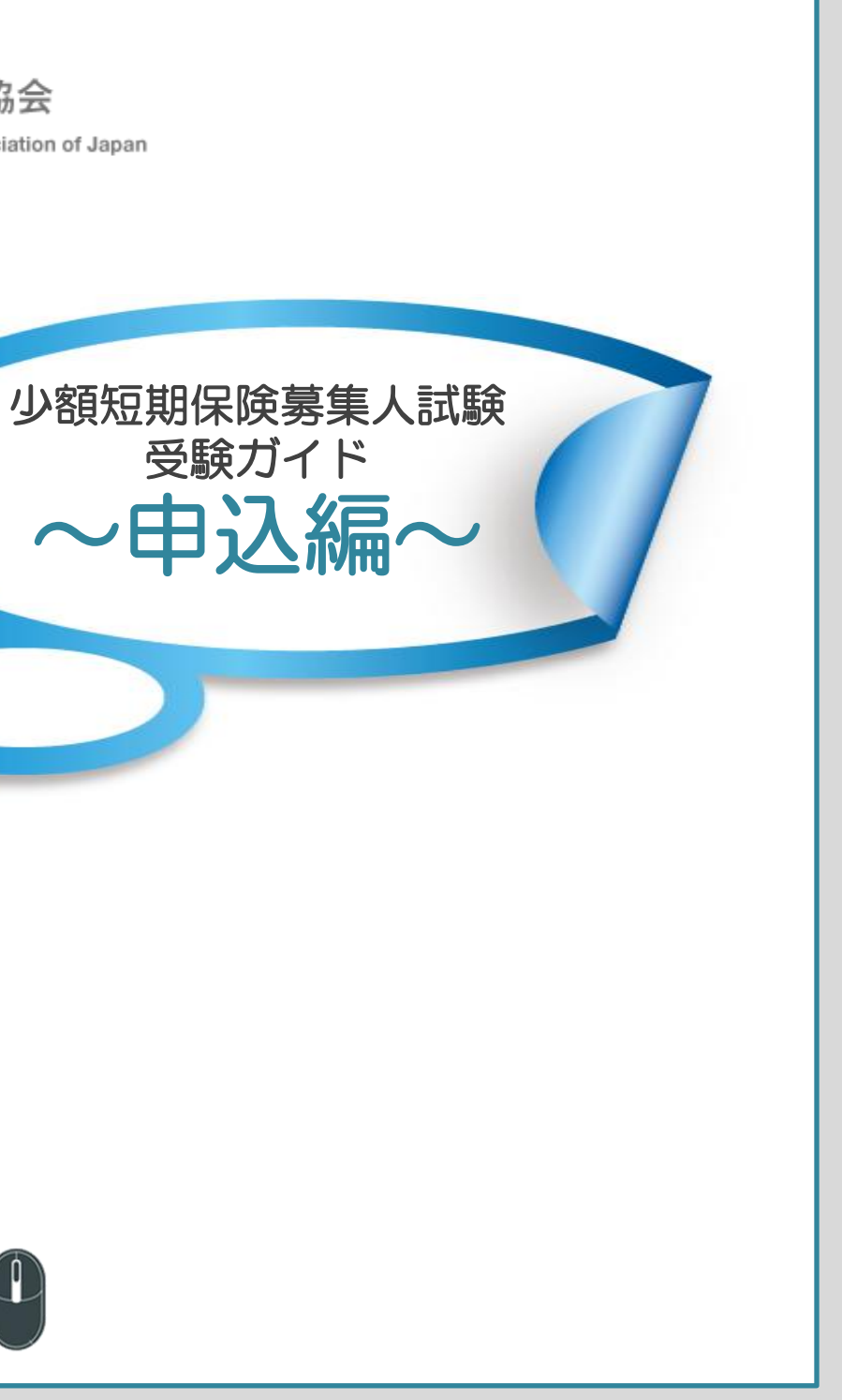

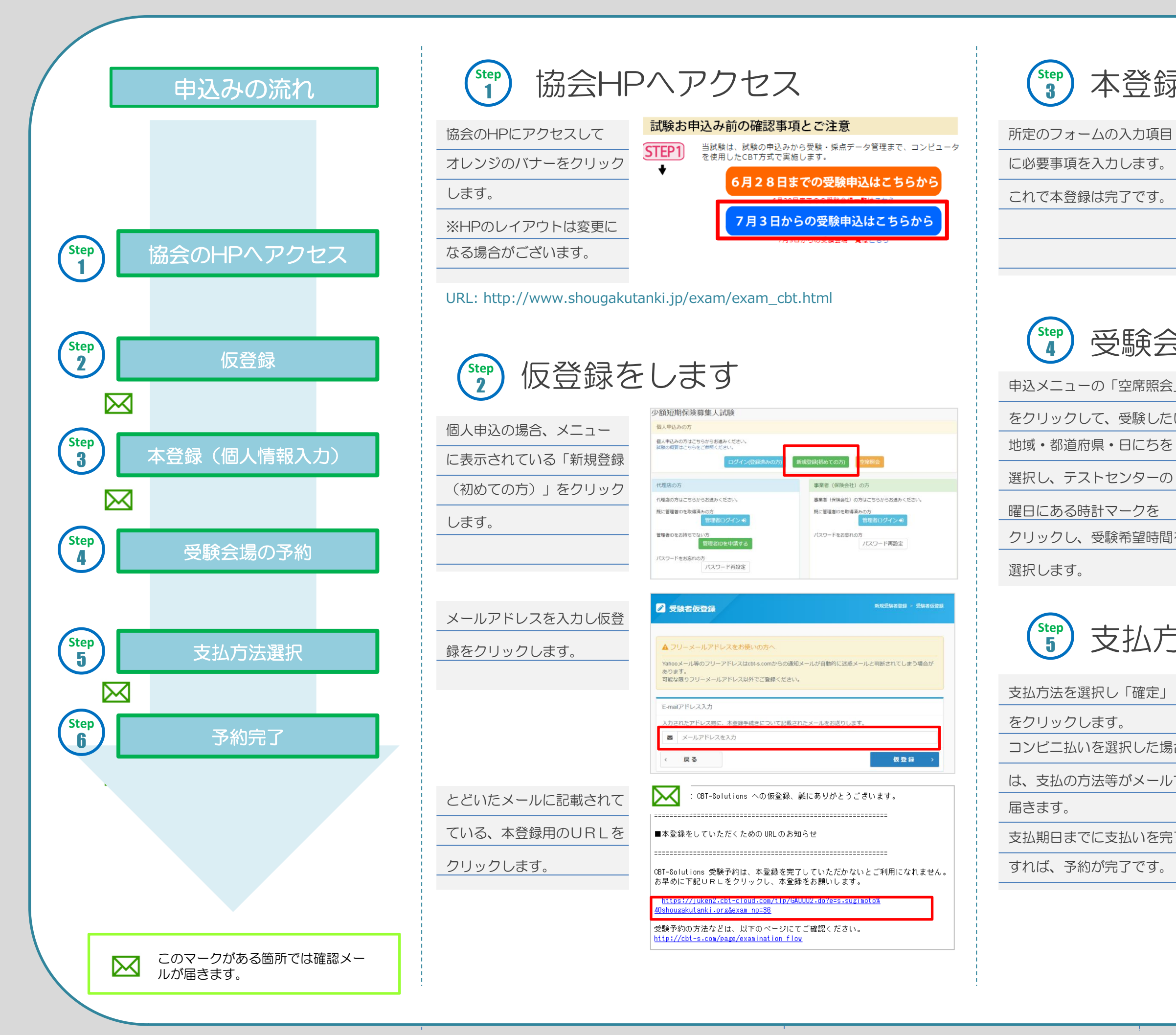

©一般社団法人日本少額短期保険協会

Step 3

Step

Step 5

| 本登録る   | をしま                     | इंग्र                                                                                                    |
|--------|-------------------------|----------------------------------------------------------------------------------------------------|
|        | いは必須入力です。               |                                                                                                    |
| ムの入力項目 | ユーザーID*<br>4-20文字(半角英語) | #Audusted     メリア (こし、     ・ (4) 局景語を広かって言語時日能となります)     オフマン・(4) 人     オフマン・(4) 人     マスマン・(4) 人     であって、(4) 人     であって、(4) 人     であって、(4) 人     であってん     であって、(4) 人     であってん     であって、(4) 人     であってん     であってん     であってん     であって、(4) 人     であってん     であってん     であってん     であってん     であってん     であってん     であってん     であってん     であってん     であってん     であってん     であってん     であってん     であってん     であってん     であってん     であってん     であってん     ざん     であってん     ざん     であってん     であってん     であってん     であってん     ざん     であってん     ざん     であってん     であってん     での     であってん     であってん     での     でのの     でのの     でのの     でのの     でのの     でのの     でのの     でのの |
| 入力します。 | パスワード。<br>6-12文字(半角英歌)  |                                                                                                    |
| リナウファナ | 姓*                      | 少知<br>認定証券のが中にこれ用する場合がごさいますので予めこ了承ください。                                                                                                    |
| は元」です。 | **                      | 大郎<br>認定証券の必定にご利用する場合がございますので予めご了承ください。                                                                                                    |
|        | ₩1330°                  | 58095                                                                                                    |
|        | \$(日三)°                 | 900                                                                                                    |
|        | 19.50 ·                 | ●昇 ○☆                                                                                                    |
|        | 主年月日・                   | 19991009<br>酒味 416、月 216、日 2165081行てご入力ください。(11650県会は「0」を付けてください)<br>後、1999年2月10日、116900710                                                                                                    |

## 受験会場の予約をします

| ● 地域の近になられるとない。     ● ビスクロ防めんの()     ● ビスロルのよくない。       ● ビス市場のため、日本     ● ビスクレインターの生まれるい。     ● ビスクレインターの生まれるい。       ● ジストレビンターの生まれるい。     ● ジストレビンターの生まれるい。     ● ジストレビンターの生まれるい。       ● ジストレビンターの生まれるい。     ● ジストレビンターの生まれるい。     ● ジストレビンターの生まれるい。       ● ジストレビンターの生まれるい。     ● ジストレビンターの生まれるい。     ● ジストレビンターの生まれるい。       ● ジストレビンターの生まれるい。     ● ジストレビンターの生まれるい。     ● ジストレビンターの生まれるい。       ● ジストレビンターの生まれるい。     ● ジストレビンターの生まれるい。     ● ジストレビンターの生まれるい。       ● ジストレビンターの生まれるいの日本までの日はなきがありまれんで、     ● ジストレビンターの生まれるい日本までの日本まるい。     ● ジストレビンターの生まれるい。       ● ジストレビンターの生まれるいの日本までの日本まるかるいです。     ● ジストレビンターの生まれるいの日本までの日本まるかるいです。     ● ジストレビンターの生まれるい。       ● ジストロション     ● ジストロション     ● ジストロション       ● ジストロション     ● ジストロション     ● ジストロション       ● ジストロション     ● ジストロション     ● ジストロション       ● ジストロション     ● ジストロション     ● ジストロション       ● ジストロション     ● ジストロション     ● ジストロション       ● ジストロション     ● ジストロション     ● ジストロション       ● ジストロション     ● ジストロション     ● ジストロション       ● ジストロション     ● ジストロション     ● ジストロション       ● ジストロション     ● ジストロション     ● ジストロション       ● ジストロション     ● ジストロション     ● ジストロション       ● ジストロション     ● ジストロション     ● ジストロション       ● ジストロション     ● ジストロション     ● ジストロション       ● ジストロシ                                                                                                    |                                                                                                    |                                                                                                    |                                                                             |                                         |                                                  |                                   |                               |                                                                                              |                                      |                       |                   |                 |                     |                |                     |         |
|----------------------------------------------------------------------------------------------------|----------------------------------------------------------------------------------------------------|----------------------------------------------------------------------------------------------------|-----------------------------------------------------------------------------|-----------------------------------------|--------------------------------------------------|-----------------------------------|-------------------------------|----------------------------------------------------------------------------------------------|--------------------------------------|-----------------------|-------------------|-----------------|---------------------|----------------|---------------------|---------|
| WEEDON         WEE (WRHI) 60           WEEDONGSUBSIELE(28):         WEE (WRHI) 60           WEEDONGSUBSIELE(28):         WEEDONGSUBSIELE(28):           WEEDONGSUBSIELE(28):         WEEDONGSUBSIELE(28):           WEEDONGSUBSIELE(28):         WEEDONGSUBSIELE(28):           WEEDONGSUBSIELE(28):         WEEDONGSUBSIELE(28):           WEEDONGSUBSIELE(28):         WEEDONGSUBSIELE(28):           CO-HEEDONG         ////////////////////////////////////                                                                                                    | 個人中込みの方はこちら)<br>試験の概要はこちらをご(                                                                                                    | からお進みくださ<br>参照ください。<br>ログ                                                                                                    | 84。<br>「イン(登録済みの方)                                                          | )<br>First                              | 翻訳のての方                                           | 空水田                               |                               |                                                                                              |                                      |                       |                   |                 |                     |                |                     |         |
| 日本のからたちやらせぬく(25)、<br>日本のからえる(25)、<br>日本のからえる(25) (25)、<br>日本のからえる(25) (25) (25) (25) (25) (25) (25) (25)                                                                                                    | 代理店の方                                                                                                    |                                                                                                    |                                                                             |                                         | 事業者 (保険会)                                        | 1) の方                             |                               |                                                                                              |                                      |                       |                   |                 |                     |                |                     |         |
| Rumerous         Rumerous                                                                                                    | 代理念の方はごちらから                                                                                                    | お遣みください。                                                                                                    |                                                                             |                                         | 事業者 (保護会社)                                       | の方はこち                             | 56%68                         | 進みくだ                                                                                         | au.                                  |                       |                   |                 |                     |                |                     |         |
|                                                                                                    | 用に管理者のを取得済み。                                                                                                    | の方                                                                                                    |                                                                             |                                         | 現に管理的のを用い                                        | 第月20方<br>1000                     | Koltz                         |                                                                                              |                                      |                       |                   |                 |                     |                |                     |         |
|                                                                                                    | 管理者のまた様々でない。                                                                                                    | 8926U945                                                                                                    |                                                                             |                                         | /(20-ドナボ島)                                       | 100                               | 8094.                         |                                                                                              |                                      |                       |                   |                 |                     |                |                     |         |
| (ACO-FASEBLOG     (ACO-FASEBLOG     (ACO | 1                                                                                                    | 理者のを中請                                                                                                    | ৰঙ                                                                          |                                         | 1002 11000                                       | パス                                | ワード市                          | 設定                                                                                           |                                      |                       |                   |                 |                     |                |                     |         |
|                                                                                                    | パスワードをお忘れの方                                                                                                    | パフワード第3                                                                                                    | 0.17                                                                        |                                         |                                                  |                                   |                               |                                                                                              |                                      |                       |                   |                 |                     |                |                     |         |
| ②ご希望のエリアと日間を含む場所し、「検索」ボタンを押してください。                東京都                                                                                                    |                                                                                                    | ////                                                                                                    | 1.2                                                                         |                                         |                                                  |                                   |                               |                                                                                              |                                      |                       |                   |                 |                     |                |                     |         |
| Considery Constants (1980) 199 Control (1997)     東京都 ∨ 2017年7月 ∨ 21-31日 ∨ Q 653     Standard (1987)     Standard (1987)     Standard (198 | - 0 THMO                                                                                                    | イリアと日                                                                                                    | 探を全て選択                                                                      | . 「株文                                   | 「一ポタンを担                                          | LT<1                              | Statu.                        |                                                                                              |                                      |                       |                   |                 |                     |                |                     | _       |
| 展示         取示         2017年7月         21-31日         Q         株式           2         受験可能な目的の確認<br>GFストセンターの差検可能日は下記のとおりです。(0 マークガある目が力受験可能です。)         2         2         2         2         2         2         2         2         2         2         2         2         2         2         2         2         2         2         2         2         2         2         2         2         2         2         2         2         2         2         2         2         2         2         2         2         2         2         2         2         2         2         2         2         2         2         2         2         2         2         2         2         2         2         2         2         2         2         2         2         2         2         2         2         2         2         2         2         2         2         2         2         2         2         2         2         2         2         2         2         2         3         2         2         2         2         3         2         2         2         2         3         2         2                                                                                                    |                                                                                                    |                                                                                                    | THE GLOSS COMPLETE                                                          | 01 100                                  | 1112201                                          | ocin                              | 6-6-7-7                       |                                                                                              |                                      |                       |                   |                 |                     |                |                     |         |
| <ul> <li>2 受除可能な日時の確認</li> <li>67ストセンターの受解可能日は下記のとおりです。(0マークがある日付が受解可能です。)</li> <li>980が表示されない場合は、その日は空きが多りませんので、日付を取り返してください、</li> <li>9 ご希望の受解目ののマークをクリックしてください。</li> <li>7ストセンター</li> <li>(a) ご希望の受解目ののマークをクリックしてください。</li> <li>7ストセンター</li> <li>(b) (1) (2) (4) (4) (4) (4) (4) (4) (2) (2) (4)</li> </ul>                                                                                                    |                                                                                                    |                                                                                                    |                                                                             |                                         |                                                  |                                   |                               |                                                                                              |                                      |                       |                   |                 | 1                   |                |                     |         |
| ■ ご用能の数額日の (マークをクリックしてくたさい、<br>デストセンター (約) (ス) (日) (月) (ス) (ス) (ス) (ス) (ス) (ス) (ス) (ス) (ス) (ス                                                                                                    | N#                                                                                                    |                                                                                                    | 東京都                                                                         |                                         | 2017年7月                                          |                                   | 21                            | ~31E                                                                                         | ~                                    |                       |                   |                 | ٩                   | 橡              | ŝ                   |         |
| デストセンター名 21 22 23 24 25 26 27 28 29 30 (<br>オンマンスで毎日を思想にます (金)(上)(日)(月)(火)(水)(水)(金)(上)(日)(                                                                                                    | 2 受験可能<br>名テストセンタ-<br>・時間<br>の<br>・時間                                                                                                    | をな日時の<br>- の受験可<br>が表示され<br>予約は、受                                                                                                    | 東京都<br>の確認<br>転日は下記のと<br>ない場合は、3<br>線日の3日前ま                                 | しおりです。<br>その日は空<br>Fでの日曜                | 2017年7月<br>。 (①マーク<br>ききがありませ<br>で、空席があ          | があるE<br>んので、<br>る場合に              | 21-<br>日付が<br>可能で             | ~31日<br>20歳可<br>23選び<br>です。                                                                  | に ~<br>能です<br>直して                    | )<br><たさ              | L %               |                 | Q                   | HE:            | Â                   |         |
|                                                                                                    | <ul> <li>2 受除可能</li> <li>8テストセンター</li> <li>9型</li> <li>9型</li> <li>9型</li> <li>16型</li> <li>9型</li> <li>16型</li> </ul>                                                                                                    | じな日時の     ・     ・     ・     の受験可     ・     が表示され     ・     予約は、要     受験日の     C                                                                                                    | 東京都<br>の確認<br>転日は下記のと<br>ない場合は、<br>                                         | く<br>こおりです。<br>その日は空<br>にでの日曜<br>ロックして・ | 2017年7月<br>。(①マーク<br>きがありませ<br>て、空席があ<br>ください、一  | があるE<br>んので、<br>5場合に              | 21-<br>日付が9<br>日付れ<br>可能で     | ~31日<br>25歳可<br>25道び<br>です。                                                                  | <ul> <li>転です</li> <li>直して</li> </ul> | , )<br><たさ            | L %               |                 | Q                   | HC             | <b>\$</b>           |         |
|                                                                                                    | <ul> <li>製業</li> <li>2 受験可能</li> <li>8テストセンタ・</li> <li>9</li> <li>2</li> <li>2</li> <li>5</li> <li>5</li></ul> | おな日時の     一の受験可     が彼示され     が彼示され     デ約は、要     受験日の     で     て     な     て     な     て     な     で     な     た     の     て     な     た     の     て     な     た     の     て     な     た     の     て     な     た     の     た     の     た     の     た     の     た     の     た     の     た     の     た     の     た     の     た     の     た     の     た     の     た     の     た     の     た     の     た     の     た     の     た     の     た     の     た     の     た     の     た     の     た     た     た     た     た     の     た     た     た     た     た     た     た     た     た     た     た     た     た     た     た     た     た     た     た     た     た     た     た     た     た     た     た     た      た      た     た     た       た | 東京都<br>の確認<br>転日は下記のと<br>ない場合は、 <sup>-</sup><br>線日の3日前ま<br>のマークをクリ<br>まま    | く<br>とおりです<br>その日は空<br>下での日曜            | 2017年7月<br>。(①マーク<br>きがありませ<br>で、空席があ<br>ください、   | があるE<br>んので、<br>5場合に<br>21<br>(金) | 21-<br>日付が<br>可能で<br>(土)      | <ul> <li>31日</li> <li>23</li> <li>(日)</li> </ul>                                             | 転です<br>直して<br>(月)                    | 、)<br>〈たさ<br>(火)      | C \s<br>26<br>(水) | 27<br>(木)       | Q<br>28<br>(金)      | (±)            | 30<br>(日)           | 3<br>(F |
| 0 コンデンパコン秋葉厚明前子ストヤンター ・・・・・・・・・・・・・・・・・・・・・・・・・・・・・・・・・・・・                                                                                                    | <ul> <li>2 受験可能</li> <li>8テストセンター</li> <li>9 ご希望の</li> <li>7ストセンダ</li> <li>7ストセンダ</li> <li>9 コンテン</li> </ul>                                                                                                    | <ul> <li>ジングラン新宿</li> </ul>                                                                                                    | 東京都<br>の確認<br>転日は下記のと<br>ない場合は、3<br>独日の2日前ま<br>のマークをクリ<br>マークをクリ<br>エキニアテスト | く<br>その日は空<br>下での日曜<br>ロックして・           | 2017年7月<br>。(〇マーク<br>きがありませ<br>て、空席があっ<br>ください、一 | があるE<br>んので、<br>る場合に<br>(倉)<br>①  | 21-<br>日付が<br>可能で<br>(土)<br>〇 | <ul> <li>31日</li> <li>ジョンジョン</li> <li>ジョンジョン</li> <li>ジョン</li> <li>(日)</li> <li>〇</li> </ul> | 総です<br>直して<br>(月)<br>〇               | 、)<br>〈たさ<br>(火)<br>〇 | 26<br>(*)         | 277<br>(才)<br>〇 | Q<br>28<br>(金)<br>〇 | 29<br>(±)<br>© | 新<br>30<br>(日)<br>① | 3<br>(F |

## 支払方法を選択します

| 「確定」をクリックするとクレジットカー                                                                                                    | ess、DinersClub<br>- ド情報入力画面になりますので、必要情報を入力してください。                                                             |
|----------------------------------------------------------------------------------------------------|----------------------------------------------------------------------------------------------------|
|                                                                                                    | ●カード情報の利用目的                                                                                                   |
| 〇 コンビニ/Pay-easyでお支払い                                                                                                    |                                                                                                    |
| LAWBON AND CONTRACT CONTRACT | <b>★ 至センフス 📴 🞴 í))</b><br>一部堤携銀行のATMを利用してお支払が可能です。                                                            |
| 「確定」をクリックすると、コンビニ/F<br>験予約完了のお知らせ」という件名にて、<br>します。                                                                                                    | <sup>a</sup> ay-easyでのお支払い手続きのためのURLが記載されたE-mailが「CBT-Solutions 受<br>ご登録のE-mailアドレスに送信されます。内容をご確認の上、お支払いをお願い致 |
| 明限までにお支払いが確認できない場合(<br>一ドは無効となりますので、ご注意くだる                                                                                                    | a、この受験予約は自動的に解除されます。また、ご使用されましたキャンペーンコ<br>さい。                                                                 |
|                                                                                                    | ❷お支払期日について                                                                                                    |
| ○ 受験チケットでお支払い                                                                                                    |                                                                                                    |
| 受験チケット番号:                                                                                                    |                                                                                                    |
| 受験チケット番号を入力して「確定」を?                                                                                                    | クリックしてください。                                                                                                   |
|                                                                                                    |                                                                                                    |